## Povolenia pre android

Ak sa po nainštalovaní programu pri výbere zriadenia Bluetooth nezobrazia žiadne zariadenia je potrebné povoliť zriadenie v okolí podľa nasledovného postupu.

Pridržíme ikonu spustenia Wattrouer ESP32 V1\_4 kým sa neobjaví vyskakovacie okno. Treba zatlačiť na maličké "i" v hornom rohu, vybrať povolenia,vybrať zariadenia v okolí a následne povoliť.

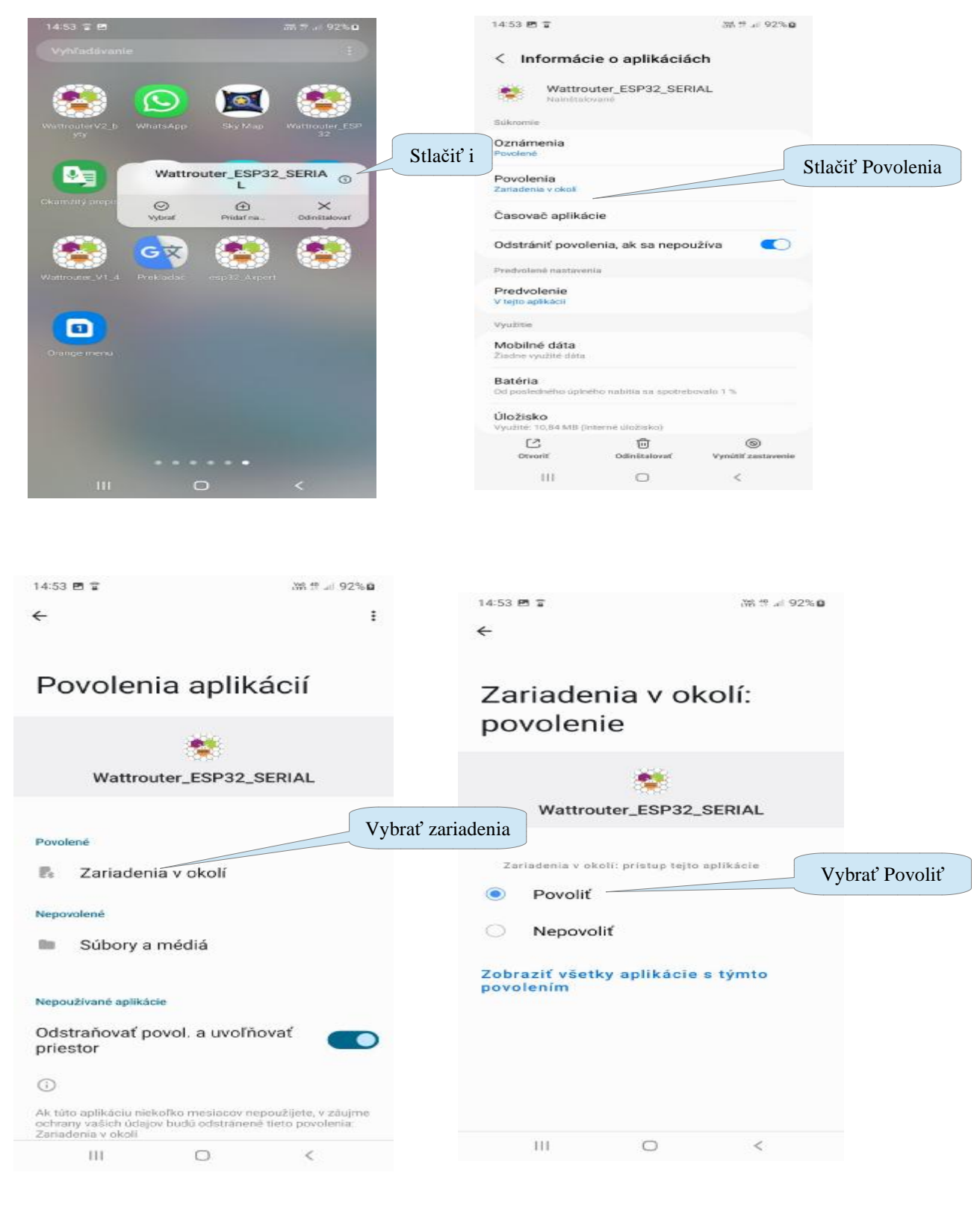

Podrobnosti <u>www.saturel.sk</u> kontakt: <u>saturel@saturel.sk</u>

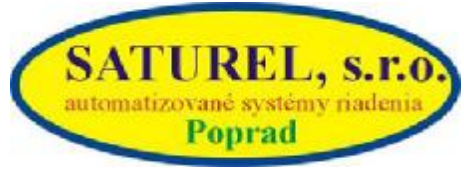